## Application Instructions for SJTU International Summer Program **Nominated**

- Receive a nomination email with your password and click the link
- Sign in with your email address and initial password

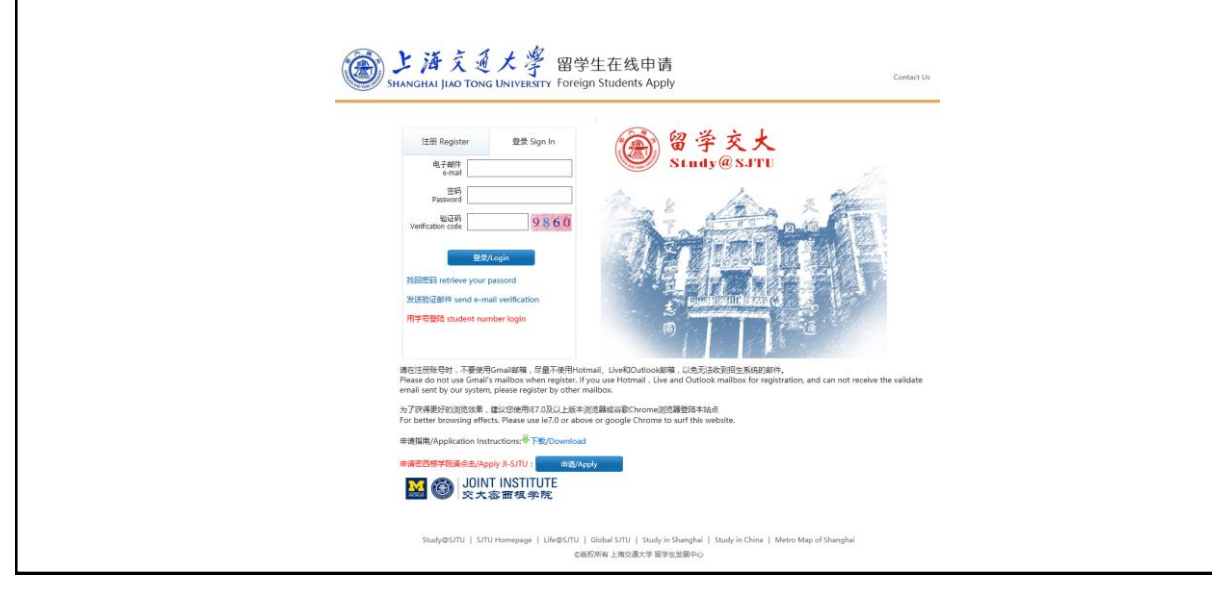

| Choose "Application"                                                                                                    |  |  |  |
|----------------------------------------------------------------------------------------------------|--|--|--|
| と 済 え 通 大 学 留学生在线申请<br>SHANGHAI JIAO TONG UNIVERSITY FOREign Students Apply Contact Us                                                    |  |  |  |
| ■新期地址 Email: ● 務政密码 Reset Password ● 通出 Logout 全國本中文 含English                                                                             |  |  |  |
|                                                                                                    |  |  |  |
| Application Online Communication                                                                                                    |  |  |  |
|                                                                                                    |  |  |  |
| Study@SJTU   SJTU Homepage   Life@SJTU   Global SJTU   Study in Shanghai   Study in China   Metro Map of Shanghai<br>の原权所有 上海交通大学 留学生发展中心 |  |  |  |

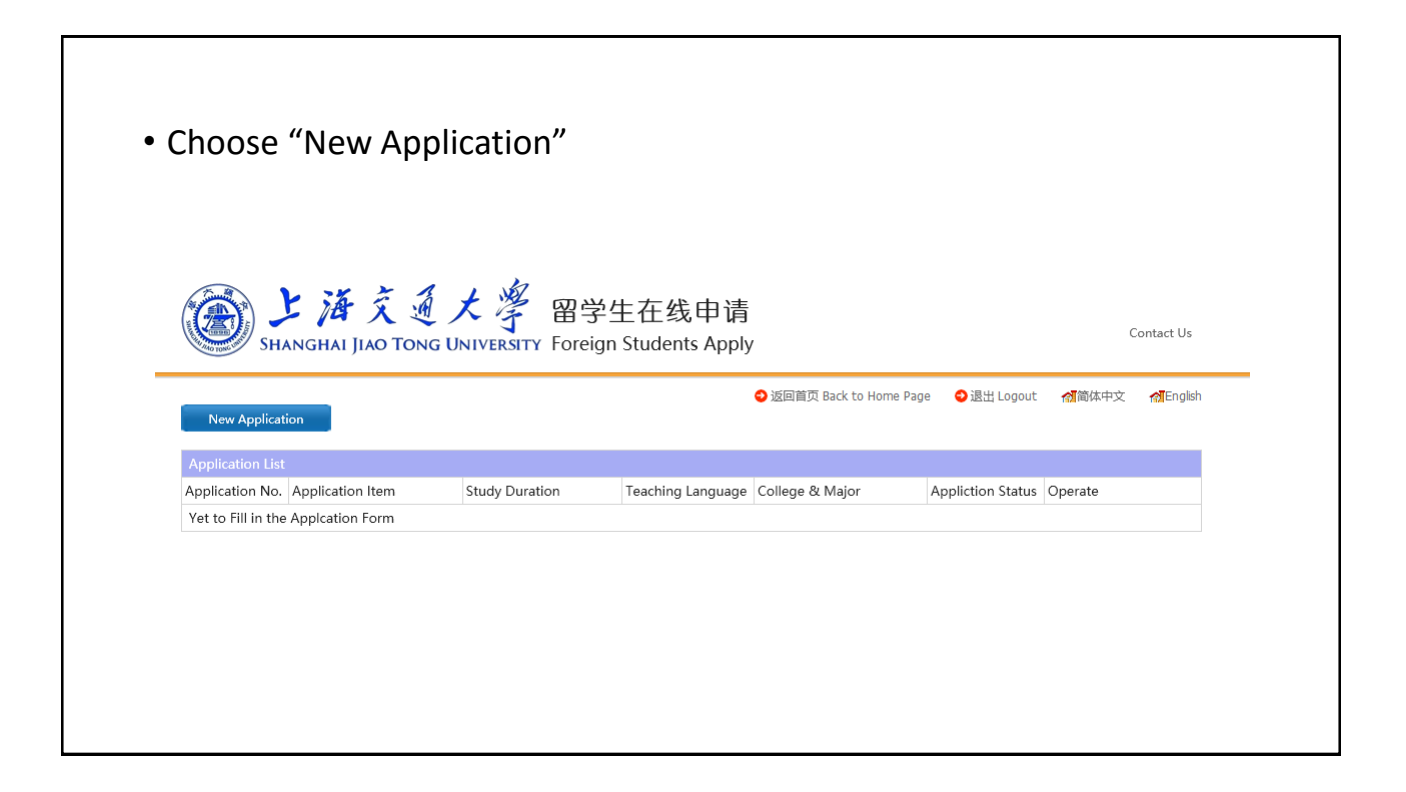

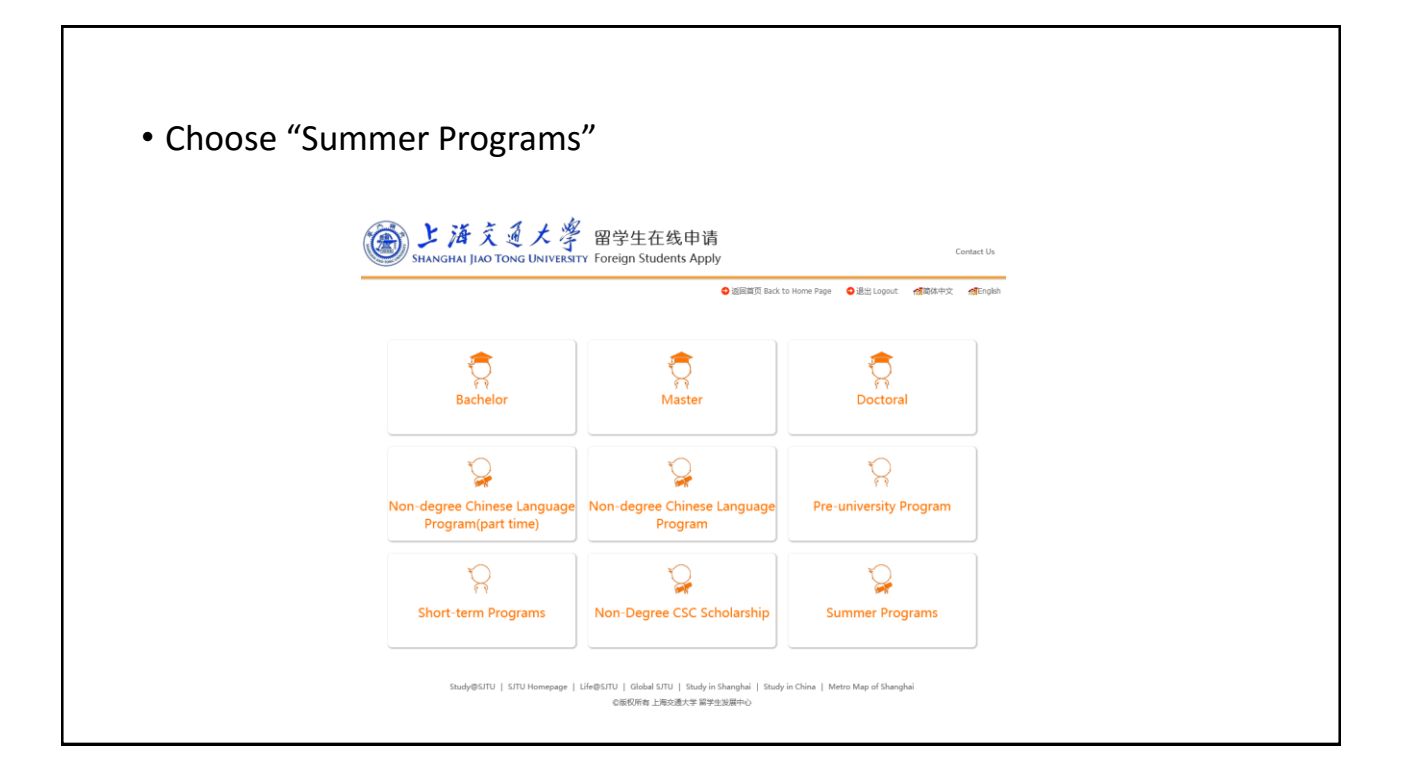

| • Finish the procedure from Step 1 to 9                                                                                                    |                                                            |                                                       |  |
|----------------------------------------------------------------------------------------------------|------------------------------------------------------------|-------------------------------------------------------|--|
|                                                                                                    |                                                            | ◎ 返回普页 Back to Home Page ② 退出 Logout 《 論体中文 《 English |  |
| ·····································                                                                                                    | Basic Info                                                 |                                                       |  |
| Step 1 Basic Info                                                                                                    | <ul> <li>Family Name(as shown on<br/>passport):</li> </ul> |                                                       |  |
| Step 2 Study Plan                                                                                                    | <ul> <li>Given Name(as shown on<br/>passport);</li> </ul>  |                                                       |  |
| Step 3 Educational&Employme                                                                                                    | t Chinese Name:                                            |                                                       |  |
| Step 4 Language Proficiency                                                                                                    | * Gender:                                                  | Male v                                                |  |
| Step 5 Contact Info                                                                                                    | * Marital Status:                                          |                                                       |  |
| Step 6 Others Info                                                                                                    | * Nationality:                                             | ▼                                                     |  |
| Step 7 Upload Documents                                                                                                    | * Date of Birth:                                           | 1995-1-1                                              |  |
| Step 8 Application Fee                                                                                                    | Country of Birth:                                          |                                                       |  |
| Sten 9 Submit                                                                                                    | Religion:                                                  | Unit Calculation                                      |  |
| step a submit                                                                                                    | Finally Educational:     Passport No :                     | Ingnischool Dipioma V                                 |  |
| Step 1                                                                                                    | Passport Expiration Date:                                  | 2016-1-29                                             |  |
|                                                                                                    | * Email:                                                   |                                                       |  |
| Save and Next<br>Study@SJTU   SJTU Homepage   Life@SJTU   Global SJTU   Study in Shanghai   Study in China   Metro Map of Shanghai<br>の版权将有上海交通大学 留学生发展中心 |                                                            |                                                       |  |

• When you submit your application, you will get an email indicating that your application has been received • If your application is rejected or required for more information, you will receive an alert email and you need to go back to the application page for more information • If your application is accepted, you will get a congratulation letter SHANGHAI JIAO TONG UNIVERSITY FOREign Students Apply Contact Us 🕹 返回首页 Back to Home Page 🛛 退出 Logout 🛛 (湖南体中文 🎢 English New Application Application List Application No. Application Item Study Duration Appliction Status Operate Teaching Language College & Major School of Mechanical Engineering LAB-Biomechatronics and Biorobotics Laboratory 2016/0630073 2016 International Summer Research Internship Program 2016/6/1 To 2016/8/30 English/French Submitted View Study@SJTU | SJTU Homepage | Life@SJTU | Global SJTU | Study in Shanghai | Study in China | Metro Map of Shanghai ◎版权所有 上海交通大学 留学生发展中心